## [자기주도 학습설계 시스템 매뉴얼]

- 1. 자기주도 학습설계란?
  - 취득한 학점의 인정 예상 결과를 확인하고 부족한 학점을 계산하여 학습자 스스로 학습계획을 세워
     나갈 수 있도록 돕는 학습설계 시스템입니다.
- 2. 해당 전공
  - 시범운영 기간동안에는 학사 경영학, 학사 사회복지학 전공에 한해 자기주도 학습설계 시스템을 이 용해보실 수 있습니다.
- 3. 사용방법
- 1) 메뉴위치 : 홈페이지 로그인 → 학습도움방 → 상담신청 → 온라인 학습설계 상담
- 2) 내용 :
  - ① 일반적인 학습설계 신청과 동일하게 [추가버튼] 클릭 → [현재 학점 인정 내역] →
     [희망 학위 정보] 입력
    - ※ 희망 전공을 학사 경영학 또는 학사 사회복지학 전공을 선택할 경우 자동으로 '자기주도학습설 계' 시스템으로 넘어감.
  - ② [희망학위 선택] 시, 학사 경영학 또는 학사 사회복지학을 선택할 경우 아래와 같이 안내메세지를 확인하실 수 있습니다.

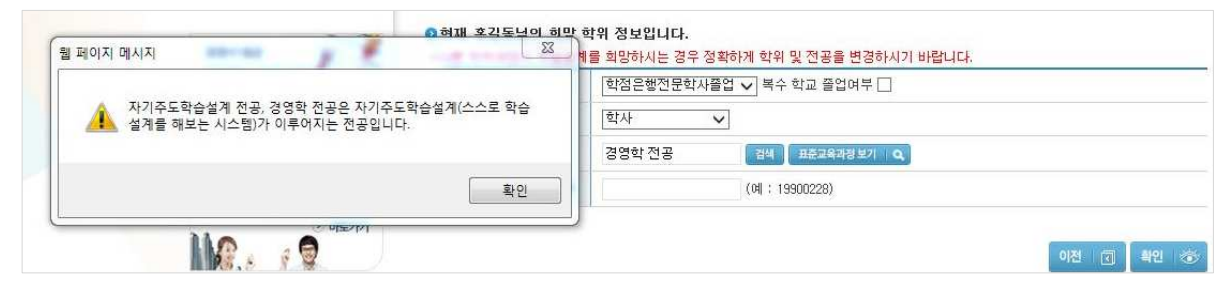

## ③ 학점원별로 취득학점 입력

| 온라인 학습설계<br>ONLINE SYSTEM     |   | 평가인정 학습과정    |            |        |               |                |          |              |         | 기인정 학습과?  |
|-------------------------------|---|--------------|------------|--------|---------------|----------------|----------|--------------|---------|-----------|
| 나의 학습설계/주의사항                  |   |              |            |        |               |                |          |              |         |           |
| □ 현재 학점 인정 내역                 |   | e)788171     |            | malola | 2 41410178    | Celetoiti      |          | ALTIOITI     |         |           |
| 희망학위 선택                       |   | 언제학심<br>인정내역 | 희망학위       | 학습과정   | 독학학위세<br>시험합격 | 속약역위세<br>시험면제  | 자격증      | 학심인성<br>대상학교 | 시간제     | 상담신청      |
| <ul> <li>평가인정 학습과목</li> </ul> | 5 |              |            |        |               |                |          |              |         |           |
| 도학학위제 시험합격                    |   |              |            |        |               | 하보성펴새고:        | 금위 시시지어? | 적무하고 드)에서    | 1개선되 교전 | 주 하저으해    |
| 도학학위제 시험면제                    | 각 | 학점원 '        | 탭을 눌러      | 취득한    | 학점 입력         | - 1200m        |          |              |         | 0 - 8 - 8 |
| □ 자격증                         |   |              |            |        |               | p.or.kr) - 718 | 2김석(아난기) | 에서 확인 가능입니   |         |           |
| 하점인정 대상학교                     |   | 📀 현재 설계히     | 하고 있는 학위   | 및 전공   |               |                |          |              |         |           |
| 이시간제 등록과목                     |   |              | 10 000 000 | 희망학위   |               |                |          | 전공           |         |           |
| □ 상담신청                        | - | 학사           |            |        |               | 경영학 전공         |          |              |         |           |

④ [상담신청] 탭에서 [학습설계 결과보기]를 클릭하면 학점원별 학습구분을 확인하실 수 있습니다.

| • | 학습자 연락처 |               |             |                             |
|---|---------|---------------|-------------|-----------------------------|
|   |         | * ·           | 상담완료 안내를 위해 | 학습자의 연락처를 정확히 기재해 주시기 바랍니다. |
|   | 휴대폰     | 010-1234-1234 | 이메일         | nilesr@nile.or.kr           |
|   |         |               |             |                             |
|   |         |               |             |                             |
|   |         |               |             | 학습설계 결과보기 🗐 🗌 기전 🗌 🕣        |

 ⑤ [학습설계 결과보기] 화면에서 학습구분 확인 후 맨 하단 [확인] 버튼을 클릭하면, 부족한 학점
 에 대한 확인과 자기주도 학습설계 설문조사 박스 등을 확인할 수 있습니다. 설문조사 후 [최종 결과 저장] 버튼을 클릭하시면 됩니다.

| Image: Contract of the state of the state of the st |                                                                |                                                              |                                                                        |                                                                        |                                                           |                                                       |                                                         |                                                  |  |  |  |
|----------------------------------------------------------------------------------------------------|----------------------------------------------------------------|--------------------------------------------------------------|------------------------------------------------------------------------|------------------------------------------------------------------------|-----------------------------------------------------------|-------------------------------------------------------|---------------------------------------------------------|--------------------------------------------------|--|--|--|
| 6         1개 대학 최대 이수 학정 체크(학기당 1 2학점), 연간 외학점)         1 2학점 최급 (학기당 1 2학점), 연간 외학점)         1 2학 전 1 2학점, 연간 외학점)         1 2학 전 1 2학점, 연간 외학점)         2 1 2 1 2 1 2 1 2 1 2 1 2 1 2 1 2 1 2 1                                                                                                    | ✓                                                              |                                                              | 심의                                                                     | 평생교육강론                                                                 | 3                                                         | 100                                                   | 2016-03-01~2016                                         | -06-30 대구사이버대학교                                  |  |  |  |
| 1개 대학 최대 이수 학점 차극(학기단 1 2학진, 연간 2학적)<br>2 1 2 1 2 1 2 1 2 1 2 1 2 1 2 1 2 1 2 1                                                                                                    | 6                                                              |                                                              |                                                                        |                                                                        |                                                           |                                                       |                                                         |                                                  |  |  |  |
| 관계 201       관계 201         관계 201       관계 201         CAN 201       State State                                                                                | • 1개 대학 최대 이수 학점 체크(학기당 12학점, 연간 24학점)                         |                                                              |                                                                        |                                                                        |                                                           |                                                       |                                                         |                                                  |  |  |  |
| 학원       학원       학원       학원       학원       학원       학원       학원       학원       학원       학원       학원       학원       학원       학원       학원       학       학                                                                                                    |                                                                |                                                              |                                                                        |                                                                        |                                                           |                                                       |                                                         |                                                  |  |  |  |
| Gá ya gay.         Z stácá ná gay. bay. v v v v v v v v v v v v v v v v v v v                                                                                                    |                                                                |                                                              |                                                                        |                                                                        |                                                           |                                                       |                                                         | 확인 🔝 취소 🛛 🛞                                      |  |  |  |
| Adva adva         E stade ad gave bar stade of the stade of the                            |                                                                |                                                              |                                                                        |                                                                        |                                                           |                                                       |                                                         |                                                  |  |  |  |
| Image: Series of the series of the serie | 하스션 7                                                          | 비견과                                                          |                                                                        |                                                                        |                                                           |                                                       |                                                         |                                                  |  |  |  |
| 학위요건인정학정인정과목수학점 취득계<br>회필요교과목필요자격전필(외과목/27학정)34학점<br>(자격증품<br>호)40학점전선(33학정)18학점48학점전선(33학정)18학점48학점교양(30학정)18학점210학점일선(50학점)56학점180학점심의37학점12의무 18학점21통혹140학점224학점59과목8학점-                                                                                                    | 본 학:<br>기에 <sup>5</sup><br>아래 <sup>5</sup><br>수정0<br><b>최종</b> | 습설계 결과는<br>학점인정신청활<br>학습설계 된 내<br>  모두 완료 된<br><b>결과 저장을</b> | 현재의 학점인<br>을 완료하시기 E<br>E용에서 수정이<br>! 후에는 <b>최종</b><br><b>하지 않으면</b> 5 | 정 기준을 토대로<br>바랍니다.<br>필요하시면 '이건<br><b>결과 저장을</b> 하시<br><b>학습설계한 내역</b> | : 학습자 주9<br>현'으로 돌아<br>려서 본인이 :<br>- <mark>은 사라지</mark> 기 | E로 되었습니다<br>가셔서 수정하실<br>자기주도 설계를<br><b>웹 됩니다.</b> '저? | · 추후 학점인정 시<br>실 수 있습니다.<br>할 한 결과를 저장하실<br>장 된 내역은 학적부 | 결과가 달라질 수 있으니 빠른 시<br>실수 있습니다.<br>상에서 보실 수 있습니다. |  |  |  |
| 34학점<br>전 (자격증도<br>항)40학점전선(33학점)18학점448학점교양(30학점)18학점0학점일선(50학점)56학점180학점입익56학점180학점입익56학점180학점입익56학점12입익12출학점140학점224학점59과목8학점                                                                                                    |                                                                | 학위요건                                                         | 인정학                                                                    | 점 인정과목수                                                                | 학점취득7<br>획                                                | I                                                     | 묘교과목                                                    | 필묘자격                                             |  |  |  |
| 전선(33학점)       18학점       8학점         교양(30학점)       79학점       21       0학점         일선(50학점)       56학점       18       0학점         심의       37학점       12          의무 18학점       1       56학점          19 년(50학점)       37학점       12          19 무 18학점       1           140학점       224학점       59과목       8학점                                                                                                    | 전필(9과목/27학점) 34학점<br>(자격증포 4 0학점<br>함)                         |                                                              |                                                                        |                                                                        |                                                           |                                                       |                                                         |                                                  |  |  |  |
| 교양(30학점)       79학점       21       0학점         일선(50학점)       56학점       18       0학점         심의       37학점       12          의무 16학점       •       ·       · <b>140학점 59과목 8학점</b>                                                                                                    | 전선(33학점) 18학점 4 8학점                                            |                                                              |                                                                        |                                                                        |                                                           |                                                       |                                                         |                                                  |  |  |  |
| 일선(50학점)     56학점     18     0학점       심의     37학점     12       의무 18학점     ·     초족       140학점     224학점     59과목     8학점                                                                                                    | 교양(30학점) 79학점 21 0학점                                           |                                                              |                                                                        |                                                                        |                                                           |                                                       |                                                         |                                                  |  |  |  |
| 심의     37학점     12       의무 18학점     종족       140학점     224학점     59과목                                                                                                    | 일선(50학점) 56학점 18 0학점                                           |                                                              |                                                                        |                                                                        |                                                           |                                                       |                                                         |                                                  |  |  |  |
| 의무 18학점     총족       140학점     224학점     59과목     8학점                                                                                                    | 심의 37학점 12                                                     |                                                              |                                                                        |                                                                        |                                                           |                                                       |                                                         |                                                  |  |  |  |
| 140학점 224학점 59과목 8학점                                                                                                    | 의무 18학점 충족                                                     |                                                              |                                                                        |                                                                        |                                                           |                                                       |                                                         |                                                  |  |  |  |
|                                                                                                    | 140학점 224학점 59과목 8학점                                           |                                                              |                                                                        |                                                                        |                                                           |                                                       |                                                         |                                                  |  |  |  |
|                                                                                                    |                                                                |                                                              |                                                                        |                                                                        |                                                           |                                                       |                                                         |                                                  |  |  |  |
|                                                                                                    | 학점은<br>도움이                                                     | 음행제 자기주9<br> 되겠습니다.<br>버 <b>운영기가에</b>                        | 도 학습설계 시.<br>                                                          | 스템을 사용해주/                                                              | 여서 감사합니<br>에 <b>저이 이</b>                                  | 니다. 이용소감(                                             | 비나 개선사항을 자위                                             | 유롭게 적어주시면 시스템 개발에                                |  |  |  |
| 학점은행제 자기주도 학습설계 시스템을 사용해주셔서 감사합니다. 이용소감이나 개선사항을 자유롭게 적어주시면 시스템 개발에<br>도움이 되겠습니다.<br>※ 시법은역기가에 인력한 내용은 초호 사내용 예정이 더니 이 정 약해내라니다.                                                                                                    | ※ 사업군공기간에 접탁한 대용은 주우 삭제할 예정비보니 이 삼 양애바랍니다.<br>시스템 개서 사하(1000자) |                                                              |                                                                        |                                                                        |                                                           |                                                       |                                                         |                                                  |  |  |  |
| 학점은행제 자기주도 학습설계 시스템을 사용해주셔서 감사합니다. 이용소감이나 개선사항을 자유롭게 적어주시면 시스템 개발에<br>도움이 되겠습니다.<br>※ 시범운영기간에 입력한 내용은 추후 삭제될 예정이오니 이 점 양해바랍니다.<br>시스템 개선 사항(1000자)                                                                                                    | T                                                              | -<br>기주도 한수석                                                 | 학계 시스텔                                                                 |                                                                        | 1-0.4                                                     |                                                       |                                                         |                                                  |  |  |  |
| 학점은행제 자기주도 학습설계 시스템을 사용해주셔서 감사합니다. 이용소감이나 개선사항을 자유롭게 적어주시면 시스템 개발에<br>도움이 되겠습니다.<br>※ 시범운영기간에 입력한 내용은 추후 삭제될 예정이오니 이 점 양해바랍니다.<br>시스템 개선 사항(1000자)<br>[자기즈도 한수석계 시스템                                                                                                    |                                                                |                                                              |                                                                        |                                                                        |                                                           |                                                       |                                                         | ~                                                |  |  |  |
| 학점은행제 자기주도 학습설계 시스템을 사용해주셔서 감사합니다. 이용소감이나 개선사항을 자유롭게 적어주시면 시스템 개발에<br>도움이 되겠습니다.<br>※ 시범운영기간에 입력한 내용은 추후 삭제될 예정이오니 이 점 양해바랍니다.<br>시스템 개선 사항(1000자)<br>자기주도 학습설계 시스템                                                                                                    |                                                                |                                                              |                                                                        |                                                                        |                                                           |                                                       |                                                         |                                                  |  |  |  |
| 학점은행제 자기주도 학습설계 시스템을 사용해주셔서 감사합니다. 이용소감이나 개선사항을 자유롭게 적어주시면 시스템 개발에<br>도움이 되겠습니다.<br>※ 시범운영기간에 입력한 내용은 추후 삭제될 예정이오니 이 전 양해바랍니다.<br>시스템 개선 사항(1000자)<br>자기주도 학습설계 시스템                                                                                                    |                                                                |                                                              |                                                                        |                                                                        |                                                           |                                                       |                                                         | $\sim$                                           |  |  |  |
| 학점은행제 자기주도 학습설계 시스템을 사용해주셔서 감사합니다. 이용소감이나 개선사항을 자유롭게 적어주시면 시스템 개발에<br>도움이 되겠습니다.<br>※ 시범운영기간에 입력한 내용은 추후 삭제될 예정이오니 이 점 양해바랍니다.<br>지스템 개선 사항(1000자)<br>자기주도 학습설계 시스템                                                                                                    | L                                                              |                                                              |                                                                        |                                                                        |                                                           |                                                       |                                                         |                                                  |  |  |  |
| 학점은행제 자기주도 학습설계 시스템을 사용해주셔서 감사합니다. 이용소감이나 개선사항을 자유롭게 적어주시면 시스템 개발에<br>도움이 되겠습니다.                                                                                                    | 승구분기                                                           | 상세보기 희                                                       |                                                                        |                                                                        |                                                           |                                                       |                                                         | 취조 겸과 저자                                         |  |  |  |
| 학점은행제 자기주도 학습설계 시스템을 사용해주셔서 감사합니다. 이용소감이나 개선사항을 자유롭게 적어주시면 시스템 개발에<br>도움이 되겠습니다.<br>※ 시범운영기간에 입력한 내용은 추후 삭제될 예정이오니 이 점 양해바랍니다.<br>시스템 개선 사항(1000자)<br>자기주도 학습설계 시스템                                                                                                    |                                                                |                                                              |                                                                        |                                                                        |                                                           |                                                       |                                                         | 지하는 지하는 지하는 지하는 지하는 지하는 지하는 지하는 지하는 지하는          |  |  |  |

## ⑥ [최종 결과 저장] 버튼을 누르면 [나의 학습설계/주의사항] 화면에서 설계 완료된 내역을 확인하 실 수 있습니다.

| 오 자기주도 학습설계 목록 |        |      |         |       |         |
|----------------|--------|------|---------|-------|---------|
| 학위             | 전공     | 상담학점 | 상담진행 현황 | 상담신청일 | 상담답변 보기 |
| 학사             | 경영학 전공 | 120  | 학습설계완료  |       |         |
|                |        |      |         |       |         |

- 자기주도 학습설계 시스템을 통해 학습구분 및 부족한 학점을 확인하고 추가로 더 상담 을 받고자 할 경우, 재심의 신청도 가능합니다. 다만 이번은 시범운영 기간이기에 해당 기능은 안내드리지 않았습니다. 다양한 의견을 개진해주시면 시스템을 보완하여 보다 나 은 서비스로 다시 찾아뵈겠습니다.
- 시범운영 기간동안 입력한 내용은 추후 삭제될 예정이오니 이 점 양해바랍니다. 의견수 렴을 위한 테스트 기간으로 학점인정 결과와 관계없음을 미리 안내드리는 바입니다.

감사합니다.